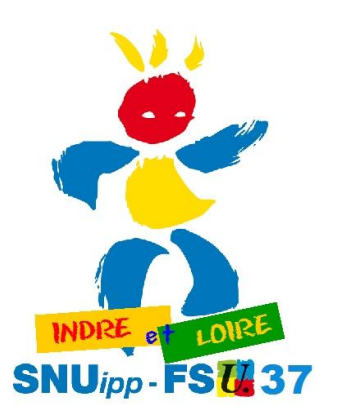

## COMMENT LIRE SON RECLASSEMENT DANS I-PROF

Suite à notre mail d'hier (aux adresses mail personnelles) de très nombreux collègues nous questionnent sur le reclassement indiqué dans l-prof. En fait, il faut lire 2 onglets pour avoir une information complète.

Vos collègues du SNUipp-FSU37 vous proposent un petit tutoriel pour vous aider.

Faites nous remonter toutes vos questions, nous interviendrons en direction de l'IA37 : à snu37@snuipp.fr

**3° "**dans "Vos perspectives"

puis "Promotions",

vous trouverez la date du passage à l'échelon suivant : par exemple " Promotion d'échelon (11) : 01/05/2019 - ancienneté" Ainsi, si vous êtes reclassés au même échelon qu'actuellement vous devez retrouver pris en compte pour la date du passage au suivant votre ancienneté actuelle dans cet échelon.

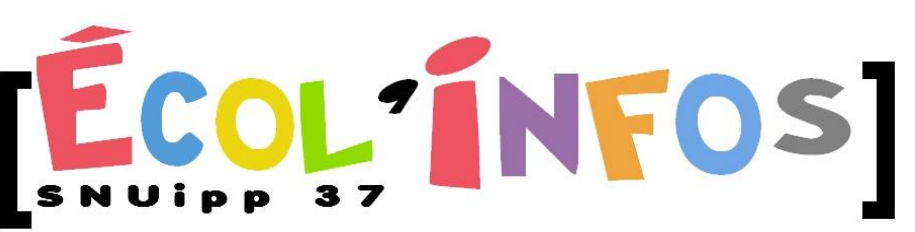

18 rue de l'Oiselet 37550 SAINT AVERTIN Tél. 02 47 61 82 91 mail : snu37@snuipp.fr Internet : http://www.snuipp37.fr

1° dans "Votre Dossier " vous trouverez à droite votre échelon avec la nouvelle grille : par exemple "Echelon 10 01/09/2017"

I-Prof - Votre assistant Carrière Votre site administrativ Depuis For naire de l'Education N 01/09/1993 é(e) 1e 01/09/1993 eur des écoles Corps profe Votre adres Grade r des écoles de clas 01/09/1993 10 01/09/2017 Echelon 01/09/1993 Tél : 02.47. Portable : 06 Mail personnel Mail profession Modalité service travail à temps plein 01/09/1993 Vos affectations Affectation à titre définitif Ecole élémentaire comme ENSEIGNANT CLASSE ELEMENTAIRE (SANS SPECIALITE)

2° dans "Votre Dossier " et «Carrière » puis « Corps/Grades/Echelon » I-Prof - Votre assistant Carrière Anc<sup>ités</sup> Situation particulière Synthèse Carrière Affectations Corps/Grades/Echelons orps / Grades / Ech Corps act Accès par Discipline Modalités de Servic Vos Perspectio Vous pourrez connaître le Anciennet report d'ancienneté, Date de sta Votre adresse... Votre CV après le reclassement, dans Date de tit DET l'échelon, en cliquant sur Les Service le premier petit triangle puis sur le second triangle. I-Prof Va orps: 24 ans n : 01/09/1993 eur des écoles de classe normal actuel: prot Accès par reclasseme Report: 02 ans 04 mo 01/09/2017 Accès par o Accès par o 9ème échelor Sème échelon Accès par e 7ème échelor Accès par

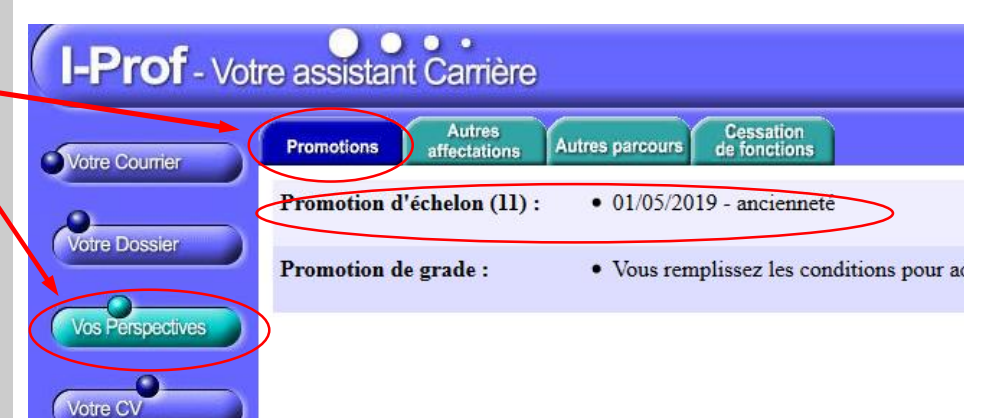

6ème échelor

Sème échelo

Accès par i Accès par i Accès par i Accès par Report: 04 m